2020年8月5日 V01-00 GA校友会HP委員会

スマホ(a n d r o i d版) 「写真サイズ縮小」手順書

①写真縮小アプリを選択する

App Storeの検索画面から「画像サイズ」(無料)を入力してください。

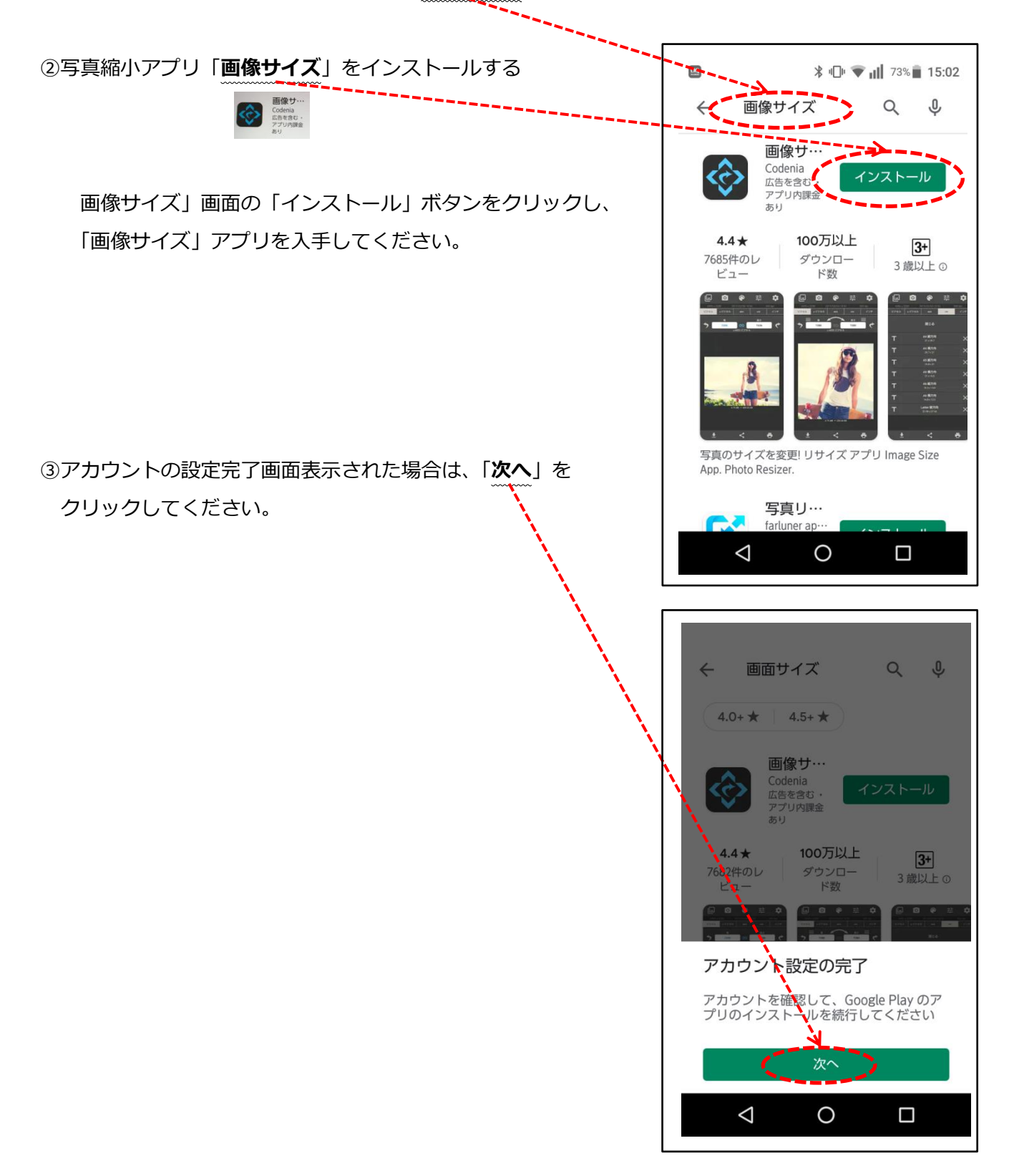

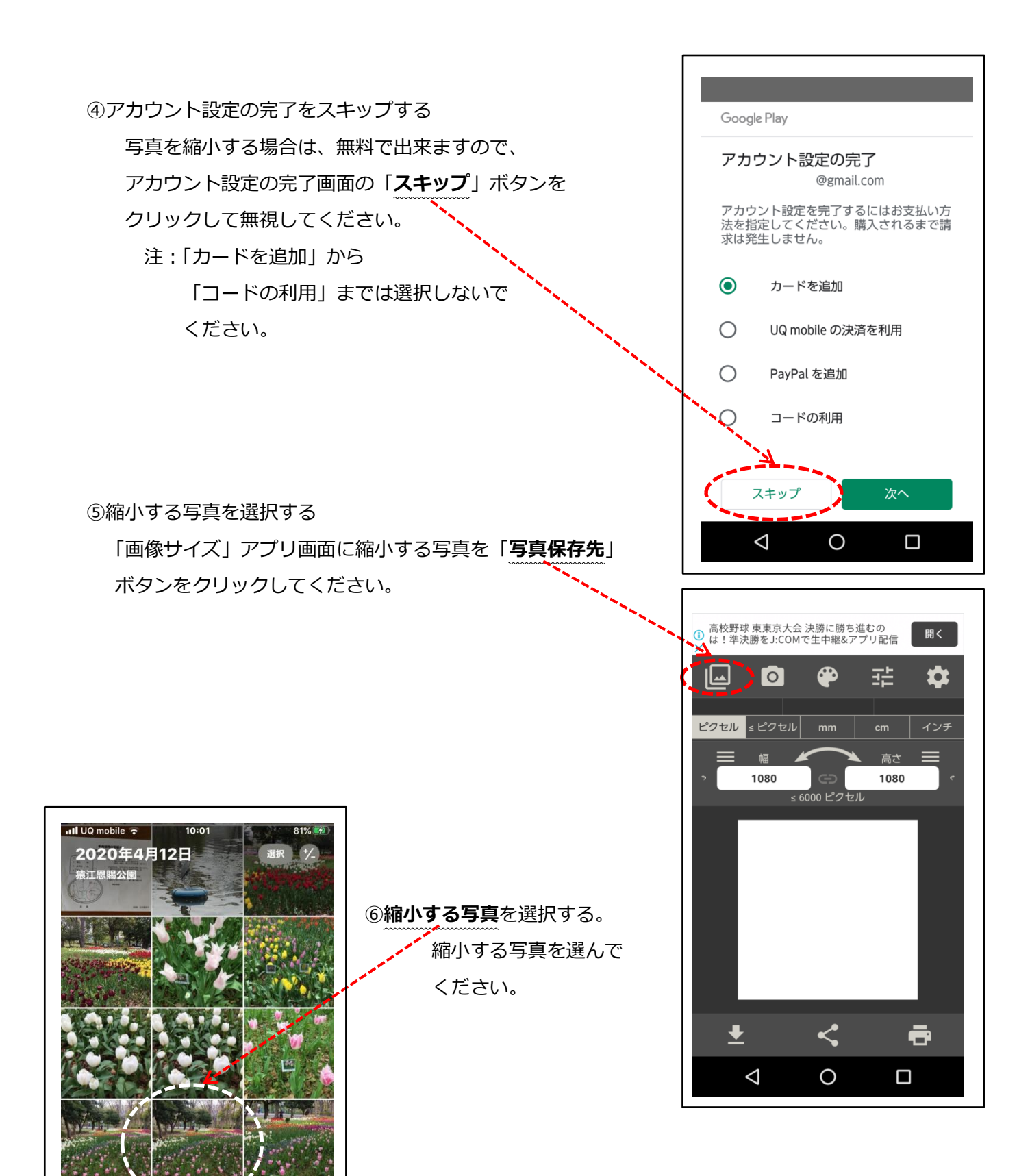

ATT

日別

すべての写真

Q

10:52

月別

-

a la gar

年別

⑦写真を縮小する

画面中の標準サイズの幅1080、高さ1080(注1)を

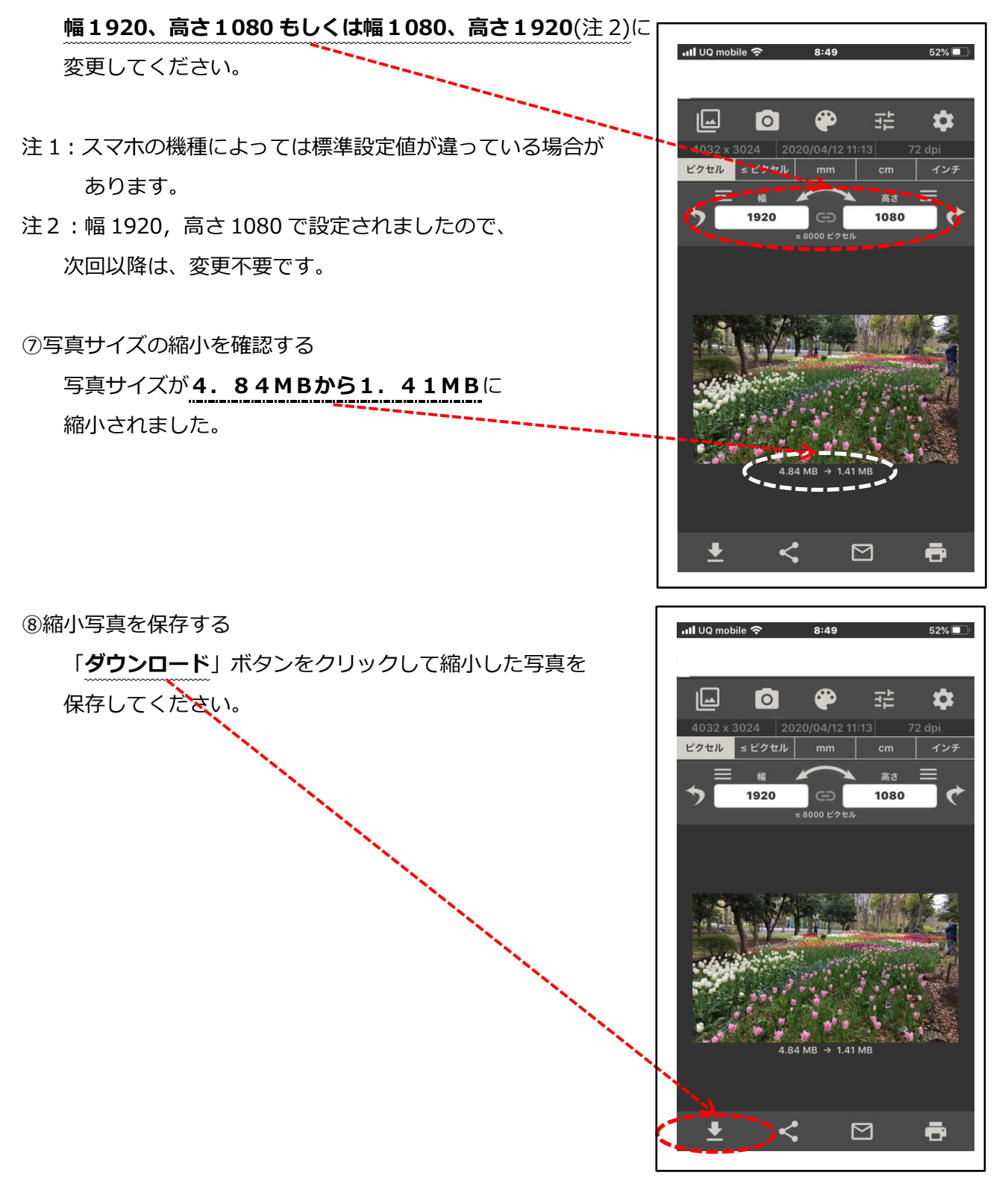

⑨縮小写真の保存先

ダウンロードした縮小写真は、スマホ内の「**フォト**」の

「ライブラリー」の「**デバイス内の写真**」に保存されています。